# **EcoStruxure Power Commission**

## **Installation Guide**

04/2025

DOCA0134EN-19

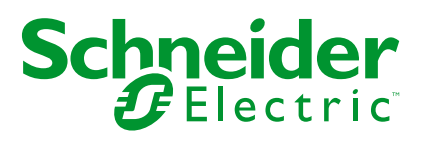

## Legal Information

The information provided in this document contains general descriptions, technical characteristics and/or recommendations related to products/solutions.

This document is not intended as a substitute for a detailed study or operational and site-specific development or schematic plan. It is not to be used for determining suitability or reliability of the products/solutions for specific user applications. It is the duty of any such user to perform or have any professional expert of its choice (integrator, specifier or the like) perform the appropriate and comprehensive risk analysis, evaluation and testing of the products/solutions with respect to the relevant specific application or use thereof.

The Schneider Electric brand and any trademarks of Schneider Electric SE and its subsidiaries referred to in this document are the property of Schneider Electric SE or its subsidiaries. All other brands may be trademarks of their respective owner.

This document and its content are protected under applicable copyright laws and provided for informative use only. No part of this document may be reproduced or transmitted in any form or by any means (electronic, mechanical, photocopying, recording, or otherwise), for any purpose, without the prior written permission of Schneider Electric.

Schneider Electric does not grant any right or license for commercial use of the document or its content, except for a non-exclusive and personal license to consult it on an "as is" basis.

Schneider Electric reserves the right to make changes or updates with respect to or in the content of this document or the format thereof, at any time without notice.

To the extent permitted by applicable law, no responsibility or liability is assumed by Schneider Electric and its subsidiaries for any errors or omissions in the informational content of this document, as well as any non-intended use or misuse of the content thereof.

## **Table of Contents**

| Safety Information                                     | 5  |
|--------------------------------------------------------|----|
| About the Document                                     | 6  |
| IT Requirements                                        | 7  |
| Download and Installation                              | 10 |
| Download                                               | 10 |
| Install                                                | 10 |
| Registration                                           | 16 |
| Login                                                  | 29 |
| Upgrade                                                |    |
| Cybersecurity Best Practices                           | 31 |
| Overview                                               | 31 |
| Product Defense in Depth                               | 31 |
| Potential Risks and Compensating Controls              | 34 |
| Defense in Depth Measures Expected in User Environment | 35 |
| Secure Deployment                                      | 36 |
| Secure Operation                                       | 37 |
| Secure Decommissioning                                 | 41 |
| Awareness and Education                                | 42 |
| Appendix                                               | 44 |
| Troubleshooting                                        | 44 |
|                                                        |    |

## **Safety Information**

## **Important Information**

Read these instructions carefully, and look at the equipment to become familiar with the device before trying to install, operate, service, or maintain it. The following special messages may appear throughout this documentation or on the equipment to warn of potential hazards or to call attention to information that clarifies or simplifies a procedure.

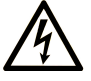

The addition of this symbol to a "Danger" or "Warning" safety label indicates that an electrical hazard exists which will result in personal injury if the instructions are not followed.

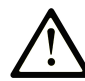

This is the safety alert symbol. It is used to alert you to potential personal injury hazards. Obey all safety messages that follow this symbol to avoid possible injury or death.

### **DANGER**

**DANGER** indicates a hazardous situation which, if not avoided, will result in death or serious injury.

### 

**WARNING** indicates a hazardous situation which, if not avoided, **could result in** death or serious injury.

### 

**CAUTION** indicates a hazardous situation which, if not avoided, **could result** in minor or moderate injury.

### NOTICE

**NOTICE** is used to address practices not related to physical injury.

### **Please Note**

Electrical equipment should be installed, operated, serviced, and maintained only by qualified personnel. No responsibility is assumed by Schneider Electric for any consequences arising out of the use of this material.

A qualified personnel is one who has skills and knowledge related to the construction and operation of electrical equipment and its installation, and has received safety training to recognize and avoid the hazards involved.

## **About the Document**

## **Document Scope**

### **Validity Note**

This document is valid for EcoStruxure Power Commission<sup>™</sup> software version 2.0.

## **General Cybersecurity Information**

In recent years, the growing number of networked machines and production plants has seen a corresponding increase in the potential for cyber threats, such as unauthorized access, data breaches, and operational disruptions. You must, therefore, consider all possible cybersecurity measures to help protect assets and systems against such threats.

To help keep your Schneider Electric products secure and protected, it is in your best interest to implement the cybersecurity best practices as described in the Cybersecurity Best Practices document.

Schneider Electric provides additional information and assistance:

- Subscribe to the Schneider Electric security newsletter.
- Visit the Cybersecurity Support Portal web page to:
  - Find Security Notifications.
  - Report vulnerabilities and incidents.
- Visit the Schneider Electric Cybersecurity and Data Protection Posture web page to:
  - Access the cybersecurity posture.
  - · Learn more about cybersecurity in the cybersecurity academy.
  - Explore the cybersecurity services from Schneider Electric.

### Information on Non-Inclusive or Insensitive Terminology

As a responsible, inclusive company, Schneider Electric is constantly updating its communications and products that contain non-inclusive or insensitive terminology. However, despite these efforts, our content may still contain terms that are deemed inappropriate by some customers.

## **IT Requirements**

## **Hardware Requirements**

| Component   | Minimum Requirements             |
|-------------|----------------------------------|
| Processor   | Intel Core 2 Duo CPU at 3.00 GHz |
| RAM         | 4 GB                             |
| System type | 64 bit or 32 bit                 |

### **Software Requirements**

| Software                                          | Supported versions                                                          |
|---------------------------------------------------|-----------------------------------------------------------------------------|
| Operating System                                  | Windows 10                                                                  |
| Operating System                                  | Windows 11                                                                  |
| Microsoft .NET Framework <sup>1</sup>             | 4.8                                                                         |
|                                                   | NOTE:                                                                       |
|                                                   | Windows 10 and 11 versions 1507 and 1511 do not support .NET Framework 4.8. |
| Microsoft .NET Desktop Runtime <sup>1</sup>       | 9.0                                                                         |
| Sebasider Medhus Driver Suite 1                   | 2.20 (32 bit)                                                               |
| Schneider Modbus Driver Suite                     | 3.20 (64 bit)                                                               |
| Microsoft Visual C++ Redistributable <sup>1</sup> | 2013 (32 bit and 64 bit)                                                    |
| Microsoft Visual C++ Redistributable <sup>1</sup> | 2015-2019 (32 bit and 64 bit)                                               |
| Microsoft SQL Server Compact SP1 <sup>1</sup>     | 4.0 (32 bit and 64 bit)                                                     |
| Zebra CDC ACM Driver <sup>1</sup>                 | 2.15.3000 (32 bit and 64 bit)                                               |
| Honeywell HSM USB Serial Driver <sup>1</sup>      | 3.5.30                                                                      |
| Datalogic USBCOMInstaller <sup>1</sup>            | 6.3.2                                                                       |
| Schneider Electric Software Update <sup>2</sup>   | 3.0.7                                                                       |

 Require at least 2 GB free space in the drive where EcoStruxure Power Commission will be installed

**NOTE:** Make sure to follow the below guidelines before starting the installation.

- You should have access to Run Node.exe
- You should have full permission to:
  - %programdata%\Schneider-Electric\Ecoreach
  - %appdata%\Schneider-Electric\Ecoreach
  - %userprofile%\Documents\Schneider-Electric\Ecoreach

<sup>1.</sup> The installer includes these software. If the PC does not meet the required software versions, the installer automatically installs the necessary software during the installation process.

<sup>2.</sup> This software installs during the application installation process.

## **Other Requirements**

Following URLs are allowlisted in your IT infrastructure

• External servers (cloud connection) URL - Rest of the World

| Servers                                            | URL                                                                                           |
|----------------------------------------------------|-----------------------------------------------------------------------------------------------|
| EcoStruxure Platform Identity<br>Module (EIM)      | https://ecostruxure.se.app                                                                    |
| Google analytics                                   | https://www.google-analytics.com                                                              |
| Cloud Commissioning (CC)                           | https://topology.api.cloud-commissioning.se.com/v1                                            |
| Schneider Project Information<br>Management (SPIM) | https://gw-api-emea.schneider-electric.com/spim/3.1                                           |
| Monetization Digital Supply Chain (DSC)            | https://www.se.com/us/en/shop/software/product/84980/<br>checkout/create-order                |
| Monetization Flexnet<br>Operations (FNO)           | https://schneider-electric.flexnetoperations.com/flexnet/<br>deviceservices                   |
| Monetization GoDigital                             | https://godigital.schneider-electric.com<br>https://digitalpackage.schneider-electric.com/dpb |
| SafeRepo                                           | https://go2se.com/ref=                                                                        |
| Asset Lifecycle Management<br>(ALM)                | https://alm.se.com/console/product                                                            |
| Bridge Front Office (BFO)                          | https://api.se.com                                                                            |

• External servers (cloud connection) URL - China's Mainland

| Servers                                                     | URL                                                                                          |
|-------------------------------------------------------------|----------------------------------------------------------------------------------------------|
| IDPNext - Customer Identify and<br>Access Management (cIAM) | https://idp.schneider-electric.cn                                                            |
| Google Analytics                                            | https://www.google-analytics.com                                                             |
| Schneider Project Information<br>Management (SPIM)          | https://gw-api-cn.schneider-electric.com/spim/3.1                                            |
| Monetization Digital Supply Chain (DSC)                     | https://exchange.se.com/shop/products-services/84980/<br>checkout/create-order               |
| Monetization Flexnet Operations (FNO)                       | https://schneider-electric.flexnetoperations.com/flexnet/<br>deviceservices                  |
| Monetization GoDigital                                      | https://godigital.schneider-electric.cn<br>https://digitalpackage.schneider-electric.com/dpb |
| SafeRepo                                                    | https://go2se.com/ref=                                                                       |
| Asset Lifecycle Management<br>(ALM)                         | https://alm.se.com/console/product                                                           |
| Bridge Front Office (BFO)                                   | https://api.se.com                                                                           |

### **Port Number Requirements**

The application uses the following default ports for communication with its internal and external components. These ports cannot be configured in the application.

| Service                                       | Protocol | Port                                                                                                    | Configura-<br>ble |
|-----------------------------------------------|----------|----------------------------------------------------------------------------------------------------|-------------------|
| User Identity<br>Management<br>Service (cIAM) | HTTPS    | First choice of port : 8084<br>If not available, a port will be dynamically<br>chosen from the following list based on<br>availability: 61123, 62123, 65377, 65379,<br>65389, 65399. | No                |
| Local Host<br>Communication                   | -        | First choice of port : 8085<br>If not available, a port will be dynamically<br>chosen from the range 62433 to 62899.                                                                 | No                |
| UI Service                                    | HTTPS    | First choice of port : 8083<br>If not available, a port will be dynamically<br>chosen from the range 62433 to 62899.                                                                 | No                |
| SPIM Service                                  | HTTPS    | First choice of port : 8089<br>If not available, a port will be dynamically<br>chosen from the range 62433 to 62899.                                                                 | No                |

The application will fail to launch if any of the specified ports are occupied by other applications or services. To ensure successful launch, these ports must be freed on the host machine. If you encounter launch issues due to the **PORT\_IN\_USE** error, please contact your IT administrator to free up the ports.

To determine which ports are already in use:

- 1. Open a command prompt window.
- 2. Run the command **netstat -a**.
- 3. Review the list of TCP port numbers currently used in the system.

## **Download and Installation**

## Download

#### Prerequisite:

Run Windows Update to install the latest security patches and hotfixes from Microsoft.

### **A**WARNING

## POTENTIAL COMPROMISE OF SYSTEM AVAILABILITY, INTEGRITY, AND CONFIDENTIALITY

Use cybersecurity best practices to help prevent unauthorized access to the software.

Failure to follow this instruction can result in death, serious injury, equipment damage, or permanent loss of data.

- 1. Open https://www.se.com/in/en/download/document/Ecoreach\_Installer/.
- 2. Click Select location and choose your geographical location.
- 3. Click Download.
- 4. Select Log in or Create an account to download the software.

#### NOTE:

- If already registered, use Log in.
- If not registered, use **Create an account**. Refer to Software Registration, page 16.
- 5. Click **Download** after logging in.

Result: The file downloads successfully.

### Install

#### Prerequisite:

Verify the authenticity of the software while installing. Refer - Section Application Signing, page 31 and Verifying file integrity and authenticity, page 38 for verifying integrity and authenticity of the software.

1. Launch the EcoStruxurePowerCommission.exe file.

The InstallShield Wizard window is displayed.

| EcoStruxure Power Commission - I | nstallShield Wizard             | Х      |
|----------------------------------|---------------------------------|--------|
| Select the language for the in   | stallation from the choices bel | ow.    |
| English (United States)          |                                 | $\sim$ |
|                                  | OK Cance                        | I      |

2. Select the required language for the installation, and click **OK**. The Prerequisite requirement window is displayed.

|                                                                                                    | _ |  |  |  |
|----------------------------------------------------------------------------------------------------|---|--|--|--|
| EcoStruxure Power Commission - InstallShield Wizard                                                                                                    |   |  |  |  |
| EcoStruxure Power Commission requires the following items to be installed on your computer. Click Install to begin installing these requirements.                                                                     |   |  |  |  |
| Status       Requirement         Pending       Microsoft Visual C++ 2015-2019 Redistributable (x86)         Pending       Microsoft Visual C++ 2015-2019 Redistributable (x64)         Pending       Honeywell Driver |   |  |  |  |
| Install Cancel                                                                                                    |   |  |  |  |

#### 3. Click Install.

The installation starts, and the **Welcome** window is displayed.

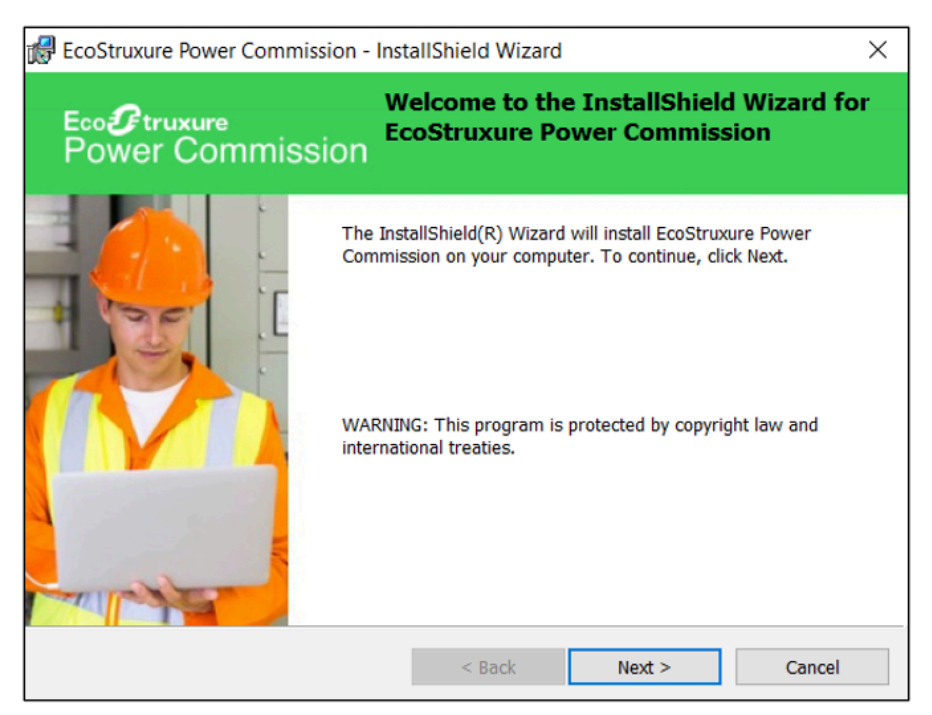

- 4. Click Next.
  - The License Agreement window is displayed.

| đ,                                                   | EcoStruxure Power Commission - InstallShield Wizard                                                                                                    | ×  |  |  |
|------------------------------------------------------|----------------------------------------------------------------------------------------------------|----|--|--|
| Li<br>P                                              | icense Agreement<br>Please read the following license agreement carefully.<br>Power Commission                                                                                                    |    |  |  |
|                                                      | LICENSING END USER LICENSE AGREEMENT                                                                                                    | ^  |  |  |
|                                                      | (the "EULA")                                                                                                    | ۰. |  |  |
|                                                      | (version 5.0, 20.04.2018)                                                                                                    |    |  |  |
|                                                      |                                                                                                    |    |  |  |
|                                                      | IMPORTANT-READ CAREFULLY:                                                                                                    |    |  |  |
|                                                      | PLEASE CAREFULLY READ THIS EULA AS IT GOVERNS YOUR USE OF THE<br>ACCOMPANYING SOFTWARE PRODUCT WHETHER YOU OBTAINED THE<br>SOFTWARE PRODUCT ELECTRONICALLY, VIA DOWNLOAD OR ON CD, DISC OR<br>OTHER AND A DOWNLOAD OR ON CD, DISC OR THE |    |  |  |
|                                                      | I accept the terms in the license agreement     Print                                                                                                    |    |  |  |
| ○ I do not accept the terms in the license agreement |                                                                                                    |    |  |  |
| InstallShield                                        |                                                                                                    |    |  |  |
|                                                      | < Back Next > Cancel                                                                                                    |    |  |  |

5. Read the license agreement and select "I accept the terms in the license agreement" and click **Next**.

The **Privacy Notice** window is displayed.

| RecoStruxure Power Commission - Inst                                                                                                    | allShield Wizard                                                         |                                                                           | ×                                     |
|----------------------------------------------------------------------------------------------------|--------------------------------------------------------------------------|---------------------------------------------------------------------------|---------------------------------------|
| Privacy Notice                                                                                                    |                                                                          | Eco <b>&amp;</b> truxure<br>Power Con                                     | nmission                              |
| Schneider Electric Industries SAS uses your personal information to give you access to online content and services, to improve them as well as your digital experience, to interact with you about the site, our products and services, to address your requests and manage our relationship, to ensure the security of the site and of transactions including compliance with the Terms & Conditions of Use, to analyze the use of this Site and as provided in our <u>Data Privacy Policy Cookie Notice</u> . |                                                                          |                                                                           |                                       |
| This information may be shared with other Schneider Electric Affiliates and suppliers involved in the performance of these purposes, including in other countries, and with the customer you represent. It will be kept as long as needed for these purposes, mainly for the duration of our commercial relationship and after as long as you maintain an interest in our activities.                                                                                                    |                                                                          |                                                                           |                                       |
| For more information as to how we process ar<br>you may exercise the rights you benefit from a<br>rectification and objection), you may read our                                                                                                    | nd protect your per<br>pplicable data prot<br><u>Data Privacy Policy</u> | sonal information and<br>ection laws (e.g. righ<br><u>Cookie Notice</u> . | d in particular how<br>its of access, |
| InstallShield                                                                                                    | < Back                                                                   | Next >                                                                    | Cancel                                |

6. Read the **Privacy Notice** click **Next**.

The Select Country window is displayed.

| 🛃 EcoStruxure Power Commission - Instal                                            | IShield Wizard    |                                   | ×       |
|------------------------------------------------------------------------------------|-------------------|-----------------------------------|---------|
| For project synchronization with Cloud to smoothly, you need to answer the below o | work<br>question. | Eco <b>G</b> truxure<br>Power Com | mission |
| Where are you located?                                                             |                   |                                   |         |
| O China's Mainland                                                                 |                   |                                   |         |
| ○ Rest of the world                                                                |                   |                                   |         |
|                                                                                    |                   |                                   |         |
|                                                                                    |                   |                                   |         |
|                                                                                    |                   |                                   |         |
|                                                                                    | < Back            | Next >                            | Cancel  |

7. If you are located in China, select **China's Mainland**, otherwise select **Rest** of the world and click **Next**.

The **Destination Folder** window is displayed.

| 🛃 EcoStrux                                        | ure Power Commission - InstallShield Wiz                                               | ard                                   | ×        |
|---------------------------------------------------|----------------------------------------------------------------------------------------|---------------------------------------|----------|
| Destination<br>Click Next to i<br>different folde | Folder<br>nstall to this folder, or click Change to install to a<br>er.                | Eco <b>&amp;</b> truxure<br>Power Cor | nmission |
|                                                   | Install EcoStruxure Power Commission to:<br>C:\Program Files (x86)\Schneider Electric\ |                                       | Change   |
| InstallShield -                                   | < Back                                                                                 | Next >                                | Cancel   |

**NOTE:** If you want to change the default installation location, click **Change...**.

8. Click **Next** in the **Destination Folder** window to save the installation file in the default folder mentioned.

The **Ready to Install the Program** window is displayed.

| 😭 EcoStruxure Power Commission - Inst                                      | allShield Wizard       |                                       | ×              |
|----------------------------------------------------------------------------|------------------------|---------------------------------------|----------------|
| Ready to Install the Program<br>The wizard is ready to begin installation. |                        | Eco <b>&amp;</b> truxure<br>Power Cor | nmission       |
| Click Install to begin the installation.                                   |                        |                                       |                |
| If you want to review or change any of yo the wizard.                      | our installation setti | ngs, click Back. Click                | Cancel to exit |
|                                                                            |                        |                                       |                |
|                                                                            |                        |                                       |                |
|                                                                            |                        |                                       |                |
| Note: An active internet connection will be no                             | eeded after installa   | tion or update is finis               | shed           |
| InstallShield                                                              |                        |                                       |                |
|                                                                            | < Back                 | Install                               | Cancel         |

#### 9. Click Install.

• The **Installing EcoStruxure Power Commission** window is displayed with installation in progress.

| 🛃 EcoStrux               | ure Power Commission - Inst                                                | allShield Wizard                      | d                         | —            |       | ×  |
|--------------------------|----------------------------------------------------------------------------|---------------------------------------|---------------------------|--------------|-------|----|
| Installing I<br>The prog | EcoStruxure Power Commissi<br>ram features you selected are b              | <b>on</b><br>eing installed.          | Eco <b>G</b> tre<br>Power | uxure<br>Com | missi | on |
| t P                      | Please wait while the InstallSh<br>Commission. This may take se<br>Status: | ield Wizard install<br>veral minutes. | s EcoStruxure             | Power        |       |    |
| InstallShield –          |                                                                            | < Back                                | Next >                    | . [          | Cance | el |

• After the installation is completed, the **Installation Wizard Completed** window is displayed.

10. Click **Finish** to exit the installation.

| RecoStruxure Power Commissi             | on - InstallShield Wizard                                                                                             | × |
|-----------------------------------------|----------------------------------------------------------------------------------------------------|---|
| Eco <b>@</b> truxure<br>Power Commissie | InstallShield Wizard Completed<br>ON                                                                                  |   |
|                                         | The InstallShield Wizard has successfully installed EcoStruxure<br>Power Commission. Click Finish to exit the wizard. |   |
|                                         | < Back Finish Cancel                                                                                                  |   |

The software is installed successfully.

## Registration

#### Prerequisite:

An active internet connection is required for software registration. This procedure describes how to register the application using e-mail and mobile number.

## **Steps for Registration-Rest of the World**

 Launch the EcoStruxure Power Commission. The Welcome window is displayed.

| Schneider<br>Electric                                                                                                    |
|----------------------------------------------------------------------------------------------------|
| Welcome                                                                                                    |
| Login to EcoStruxure Application.                                                                                                    |
| Email or Mobile                                                                                                    |
| Remember me (i)                                                                                                    |
| Continue                                                                                                    |
| Don't have an account? Register Here                                                                                                 |
| We process account registration information and connection logs for authentication and application access management. Privacy notice |
| OR                                                                                                    |
|                                                                                                    |

**NOTE:** Schneider internal user can use *icon* icon to directly log into the EcoStruxure Power Commission.

- 2. Click Register here.
  - NOTE: You can register using your email ID or mobile number.

The Create your account window is displayed.

| Schneider<br>Electric                |
|--------------------------------------|
| Create your account                  |
| Sign Up using either Email or Mobile |
| Email address                        |
| Use mobile number for registration   |
| Continue                             |
| Already have an account? Log in      |
| OR                                   |
|                                      |

- 3. To register using an email address:
  - a. Enter your Email address and click Continue.

| Schneider                                                                                                    |
|----------------------------------------------------------------------------------------------------|
| Create Your Account                                                                                                    |
| Ø                                                                                                    |
| First Name                                                                                                    |
| Last Name                                                                                                    |
| Location ~                                                                                                    |
| Password (2)                                                                                                    |
| Sign up for electronic communications<br>I'd like to receive news and commercial info from<br>Schneider Electric and its affiliates via electronic<br>communication means such as email/mobile, and I agree<br>to the collection of information on the opening and clicks<br>on these email/mobile (using invisible pixels in the<br>images), to measure performance of our communications<br>and improve them. For more details, please read our<br>Privacy Policy |
| We process account registration information and connection logs for authentication and application access management. Privacy notice                                                                                                    |
| Register                                                                                                    |
| Cancel                                                                                                    |

b. Enter the first name, last name, location, and password.

## NOTICE

POTENTIAL COMPROMISE OF SYSTEM AVAILABILITY, INTEGRITY, AND CONFIDENTIALITY

Use cybersecurity best practices for password creation and management.

Failure to follow these instructions can result in unintended data loss or loss of application function.

c. Click Register.

A verification code is sent to the registered email.

d. Enter the verification code.

The Authorize App window is displayed.

e. Click Accept to authorize the application.

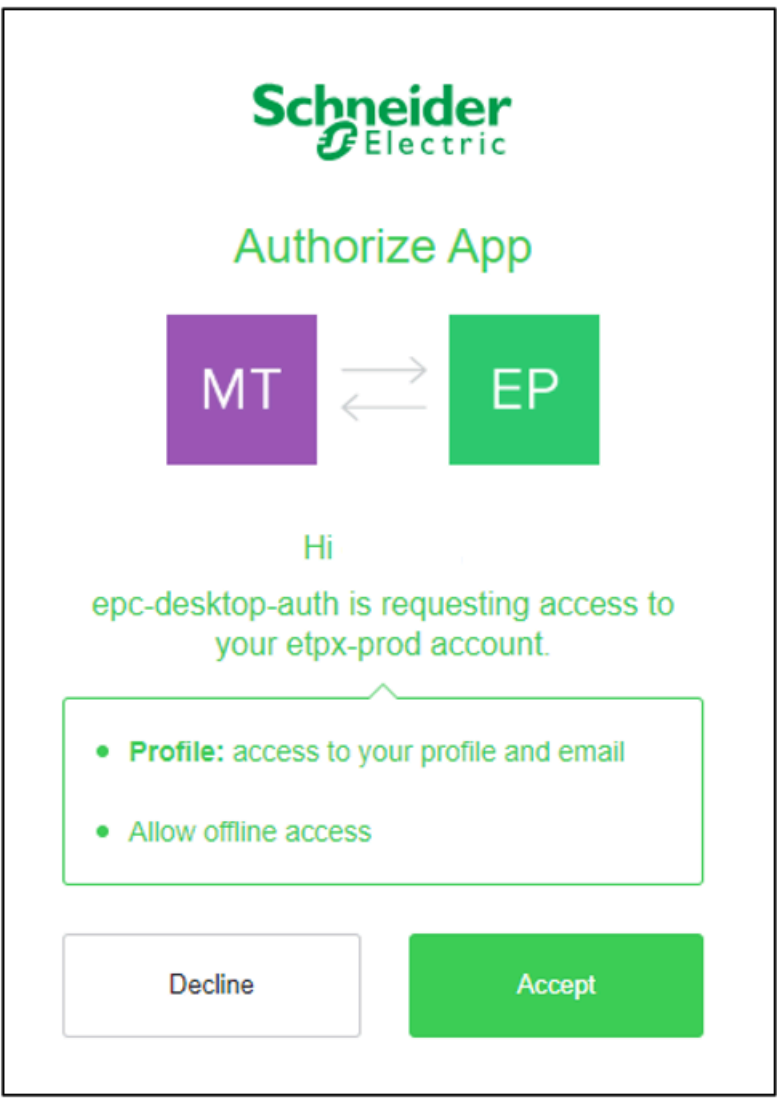

The EcoStruxure Power Commission home page is displayed.

- 4. To register using a mobile number:
  - a. Click Use mobile number for registration.

| Schneider<br>Electric                                       |  |
|-------------------------------------------------------------|--|
| Create your account<br>Sign Up using either Email or Mobile |  |
| Email address                                               |  |
| Continue                                                    |  |
| Already have an account? Log in                             |  |
| OR                                                          |  |

b. Select your country code and enter your Mobile number.

| Schneider                            |   |
|--------------------------------------|---|
| Create your account                  |   |
| Sign Up using either Email or Mobile |   |
| India, IN, +91                       | > |
| Mobile number                        |   |
| Use Email for registration           |   |
| Continue                             |   |
| Already have an account? Log in      |   |

c. Click Continue.

The Verify Your Identity window appears.

| Schneider<br>Blectric                                                                 |
|---------------------------------------------------------------------------------------|
| Verify Your Identity<br>We will send a 6-digit code to the following phone<br>number: |
| +91                                                                                   |
| How do you want to receive the code?                                                  |
| Text message Voice call                                                               |
| Continue                                                                              |
| Go back                                                                               |

- d. Select Text message or Voice call.
- e. Click Continue.
- f. Enter the verification code.

The Create Your Account window is displayed.

| Schneider                                                                                                    |
|----------------------------------------------------------------------------------------------------|
| Create Your Account                                                                                                    |
|                                                                                                    |
| First Name                                                                                                    |
| Last Name                                                                                                    |
| Location ~                                                                                                    |
| Password                                                                                                    |
| Sign up for electronic communications<br>I'd like to receive news and commercial info from<br>Schneider Electric and its affiliates via electronic<br>communication means such as email/mobile, and I agree<br>to the collection of information on the opening and clicks<br>on these email/mobile (using invisible pixels in the<br>images), to measure performance of our communications<br>and improve them. For more details, please read our<br>Privacy Policy<br>O Yes O No |
| We process account registration information and<br>connection logs for authentication and application access<br>management. Privacy notice                                                                                                    |
| Register                                                                                                    |
| Cancel                                                                                                    |

g. Enter all the required details and click **Register**.The **Authorize App** window is displayed.

h. Click Accept to authorize the application.

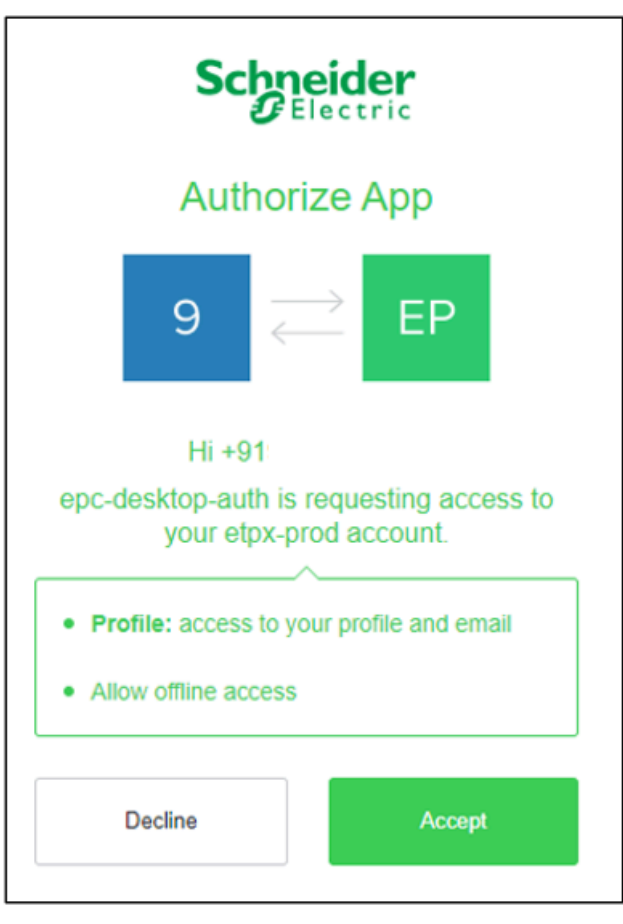

The Add Email window is displayed.

i. Enter your New Email and click Next.

| Your Email ID is requ<br>must provide an ema                                                                               | uired to connect to this application. You ail address to proceed.                                                                            |
|----------------------------------------------------------------------------------------------------|----------------------------------------------------------------------------------------------------|
| New Email                                                                                                    |                                                                                                    |
|                                                                                                    |                                                                                                    |
| I'd like to receive new<br>Electric and its affilia<br>means such as emai                                                  | ws and commercial info from Schneider<br>ates via electronic communication<br>il/mobile, and I agree to the collection                       |
| of information on the<br>email/mobile (using in<br>measure performance<br>them. For more detain<br>Privacy policy          | e opening and clicks on these<br>invisible pixels in the images), to<br>ce of our communications and improve<br>ils, please read our         |
| of information on the<br>email/mobile (using<br>measure performand<br>them. For more detai<br>Privacy policy<br>O Yes O No | e opening and clicks on these<br>invisible pixels in the images), to<br>ce of our communications and improve<br>ils, please read our         |
| of information on the<br>email/mobile (using<br>measure performand<br>them. For more detai<br>Privacy policy<br>O Yes O No | e opening and clicks on these<br>invisible pixels in the images), to<br>ce of our communications and improve<br>ils, please read our<br>Next |
| of information on the<br>email/mobile (using<br>measure performand<br>them. For more detai<br>Privacy policy<br>O Yes O No | e opening and clicks on these<br>invisible pixels in the images), to<br>ce of our communications and improve<br>ils, please read our<br>Next |

j. Enter the Verification code received from your new email.
 The EcoStruxure Power Commission home page is displayed.

## **Steps for Registration-China's Mainland**

Launch the EcoStruxure Power Commission.
 The Login or register here window is displayed.

| Login or register here                                                                                                    |
|----------------------------------------------------------------------------------------------------|
| Email                                                                                                    |
| Remember me (i)                                                                                                    |
| Next                                                                                                    |
| Continue to log in with the following method<br>New to Schneider Electric?                                                                      |
| Register                                                                                                    |
| We process account registration information and connecti<br>on logs for authentication and application access manage<br>ment. Privacy Statement |

- 2. Click Register.
  - The Create your account window is displayed.

| Create your account |                   |   |  |  |
|---------------------|-------------------|---|--|--|
|                     | Email             |   |  |  |
|                     | Firstname         |   |  |  |
|                     | Lastname          |   |  |  |
|                     | Password          | Ø |  |  |
|                     | Next              |   |  |  |
| < R                 | < Return to login |   |  |  |

3. Enter all the required details, and click Next.

The Provide your company information window is displayed.

| Company name                                                                                   |                                                       |
|------------------------------------------------------------------------------------------------|-------------------------------------------------------|
| Business type                                                                                  | •                                                     |
| Areas of focus                                                                                 | Ψ.                                                    |
| Verification code                                                                              | Send                                                  |
| We process account registration<br>on logs for authentication and a<br>ment. Privacy Statement | information and connecti<br>application access manage |
|                                                                                                |                                                       |

- 4. Enter the Company name, Business type, and Area of focus.
- 5. Click **Send** to receive the verification code.

- 6. Enter the verification code and click **Register**.
  - The Two Factor Authentication window is displayed.

|                                        | Two Factor Authentication |
|----------------------------------------|---------------------------|
| Please select the channel to accept th | e verification code       |
| Mobile                                 |                           |
| Mobile                                 |                           |
| 🗹 Email                                |                           |
|                                        |                           |
|                                        |                           |
|                                        | Save                      |
|                                        |                           |
|                                        |                           |
|                                        |                           |

7. Select Mobile or Email check box and click Save.

The **Recovery Key** window is displayed.

| Recov                                                                                                    | very Key              |  |  |
|----------------------------------------------------------------------------------------------------|-----------------------|--|--|
| If you lose your phone or can't receive verification codes via email, SMS, or an authenticator app, you can use this recovery code to log in. |                       |  |  |
| Write it down o                                                                                                    | or take a screenshot. |  |  |
| 🛆 Keep it                                                                                                    | in a safe place.      |  |  |
| 10 Remaining Codes Get new co                                                                                                    |                       |  |  |
| 22BLIInKki                                                                                                    | egsDeJRRUK            |  |  |
| yZJImdfUao                                                                                                    | hvm8zlDznn            |  |  |
| RroGxt23BL                                                                                                    | F6fxC6pIIU            |  |  |
| 7wkIWNzkNx                                                                                                    | FhTUMAQDLo            |  |  |
| xawMk4JAF8                                                                                                    | LO9qZC13x8            |  |  |
| Download                                                                                                    | Print                 |  |  |
| Continue                                                                                                    |                       |  |  |

**NOTE:** You can **Download** or **Print** the recovery key details to keep it secure.

8. Click Continue.

The EcoStruxure Power Commission home page is displayed.

## Login

#### Prerequisites:

- An active internet connection is required.
- You must have registered to the application. To register, refer to Software Registration, page 16.

## NOTICE

## POTENTIAL COMPROMISE OF SYSTEM AVAILABILITY, INTEGRITY, AND CONFIDENTIALITY

Use cybersecurity best practices to help prevent unauthorized access to the software.

## Failure to follow these instructions can result in unintended data loss or loss of application function.

1. Double-click the **EcoStruxure Power Commission** icon on the desktop. Or

Click Start > EcoStruxure Power Commission.

2. Enter your registered email ID or mobile number.

NOTE: Schneider internal user can log in directly selecting @.

- 3. Click Continue.
- 4. Enter the password.
- 5. Click Login.

The EcoStruxure Power Commission home page is displayed.

## Upgrade

## Live Update Through Schneider Electric Software Update

The Schneider Electric Software Updates (SESU) utility detects new updates for the application. When an update is available, the notification area at the far right of the taskbar displays the latest information. The notification advises the user to download and install the latest version of the software.

**NOTE:** Do not delete or uninstall the existing application installation software before checking for updates. The SESU utility ensures your software is updated seamlessly.

You can configure the notification frequency for EcoStruxure Power Commission update in SESU. To configure it, click Start > All Programs > Schneider Electric > Software Update > Settings.

## **Cybersecurity Best Practices**

## **Overview**

Cybersecurity is intended to help and protect your communication network and all equipment connected to it from attacks, that could disrupt operations (availability), modify information (integrity), or give away confidential information (confidentiality). The objective of cybersecurity is to provide increased levels of protection for information and physical assets from theft, corruption, misuse, or accidents while maintaining access for their intended users. There are many aspects to cybersecurity including designing secure systems, restricting access using physical and digital methods, identifying users, as well as implementing security procedures and best practice policies.

This section provides information on how to help secure your system from a malicious cyber attack.

Refer to Schneider Electric's product security brochure for Recommended Cybersecurity Best Practices.

### **Product Defense in Depth**

This section describes the security capabilities of the application.

### **Secure Development Lifecycle**

Schneider Electric uses a Secure Development Lifecycle (SDL) process, a key product development-based framework that helps ensure products follow secure design processes across all lifecycle stages. The Schneider Electric SDL process complies with IEC 62443–4.1.

The SDL process includes the following:

- SDL practices applied to internal development actions, throughout the supply chain.
- · Final cybersecurity review required for the project release.
- · Security training for personnel involved in the product development.

### **Application Security Capabilities**

#### **Secure Communication**

This security capability help to protect the confidentiality of information through secure protocols that employ cryptographic algorithms, key sizes, and mechanisms used to help prevent unauthorized users from reading information in transit, i.e. HTTPS, Secure Modbus.

#### **Application Signing**

EcoStruxure Power Commission application is digitally signed by Schneider Electric. Verify the file integrity and authenticity of installable, software updates, and other components before installing them in the system. Do not install files for which the integrity and authenticity cannot be confirmed. For details on how to verify file integrity and authenticity, see Verifying file integrity and authenticity, page 38.

#### **Component Integrity Check**

When the EcoStruxure Power Commission application is started, it verifies the integrity of each component (Dynamic Linked Libraries) before loading into memory. This security mechanism prevents the loading of malicious components in the application.

If the application detects failure in an integrity check for any component, it will stop the application launch.

#### **Event Logging**

Application supports event logging capabilities and generates audit records for access control, request errors, configuration changes, and user action.

EcoStruxure Power Commission log files are stored in user specific app data folder located in %UserProfile%\AppData\Roaming\Schneider-Electric\Ecoreach \Logs.

#### **Syslog Client**

The EcoStruxure Power Commission application supports the syslog client feature to send security event records to a syslog server to facilitate centralized log analysis.

#### **Data Privacy**

The EcoStruxure Power Commission application is developed with data privacy by design best practises. Personal data is collected and processed in an open and transparent manner. Refer to Schneider Electric's Schneider Data Privacy and Cookie Policy for more details on how we process and protect your personal information, including how you can use the rights granted to you by applicable data protection law (such as the rights of access, rectification, and objection).

#### **Cloud-based Software Cybersecurity Details**

Cloud Commissioning is a cloud-based service that supports front-end commissioning applications or clients like EcoStruxure Power Commission Desktop and Mobile applications to interact with the cloud using microservices or APIs and is hosted on the Microsoft Azure Cloud.

#### **Secure Development Lifecycle**

Schneider Electric is continuously monitoring the changing security landscape of cryptography and cybersecurity to ensure that we offer the best available protections to our customers and their sensitive data. Our development practises follow a Secure Development Lifecycle, which ensures a high level of code quality and usage of up-to-date libraries in order to ensure an optimal level of Cybersecurity. All Schneider Electric cloud systems are regularly audited by an internal process that includes penetration tests.

#### **Certified Data Centers**

Our cloud services are physically deployed across multiple Microsoft Azure data centres. Microsoft data centres are world-class facilities with more certifications than any other cloud provider. The data centres used by EcoStruxure Cloud Commissioning are located in multiple countries. Certifications and compliance achievements include ISO or IEC 22301, 27017, 27018, and ISO or IEC 27001, in

addition to SOC 1, SOC 2, and SOC 3. To learn more about Microsoft Azure data centres, visit: https://azure.microsoft.com/en-us/support/trust-center.

#### **Data Security At Rest**

Schneider Electric follows best practises to create a highly secure solution and limit the risk of data being compromised in any meaningful manner while protecting the privacy, control, and autonomy of each customer's data independently from others.

Our solution includes:

- Asset Information
- Business Analytics data like asset identification, Schneider user information (such as department, country, city, or plant name), and EcoStruxure Power Commission failure events.

#### **Data Security In Motion**

Schneider Electric cloud based application implement best practices such as:

- All communications to and from EcoStruxure Cloud Commissioning with internal Schneider Electric systems or external third-party systems are encrypted using HTTPS (the minimum level required is TLS 1.2).
- The certificate involved in these encrypted sessions leverages the SHA-256 secure hash algorithm.
- Schneider Electric is continuously monitoring the changing security landscape of cryptography and cybersecurity to ensure that we offer the best available protections to our customers and their sensitive data.

#### **Data Privacy**

Schneider Electric focuses on securing data flows coming from connected products and solutions (whether they connect to non-Schneider Electric hosts or platforms managed by Schneider Electric) and aligning to the latest data integrity and privacy regulatory requirements, such as the European General Data Protection Regulation (GDPR).

- Data policy is compliant with local regulations.
- The Customer Data Use and Protection Policy is to be electronically signed by the responsible party of the site (for example, the building owner or tenant).
- No data will be exported without this agreement.
- Data remains customer ownership.

## **Potential Risks and Compensating Controls**

| Area                                                                             | Issue                                                                                                    | Risk                                                                                                    | Compensating<br>Controls                                                                                                    |
|----------------------------------------------------------------------------------|----------------------------------------------------------------------------------------------------|----------------------------------------------------------------------------------------------------|----------------------------------------------------------------------------------------------------|
| Insecure protocols                                                               | Based on the<br>capabilities supported<br>by the product or<br>device being<br>commissioned,<br>EcoStruxure Power<br>Commission<br>application may need<br>to use communication<br>protocols such as<br>Modbus, DPWS or<br>Telnet to communicate<br>with the device. These<br>protocols are not<br>inherently secure.<br>Devices using these<br>protocols may not<br>have the capability to<br>transmit data securely. | If a malicious user<br>gained access to your<br>network, they could<br>intercept<br>communication with<br>the devices that don't<br>support secure<br>communication<br>protocols.                                                                                         | If transmitting data<br>over an internal<br>network, physically or<br>logically segment the<br>network. If transmitting<br>data over an external<br>network, encrypt<br>protocol transmissions<br>over all external<br>connections using a<br>VPN or a similar<br>solution.                                                                                                    |
| QR code                                                                          | Someone may tamper<br>with the Schneider<br>Electric QR code of<br>the switchboard.                                                                                                    | If the QR code has<br>been tampered with, it<br>can redirect to a fake<br>site and the user<br>credential be stolen or<br>robbed.                                                                                                    | Check that the QR<br>code has not been<br>tampered with (no<br>rips, tears, punctures,<br>or scratches) and<br>check that the URL<br>redirects you to a<br>Schneider Electric<br>web site (domain).                                                                                                    |
| Unauthorized Access<br>to EcoStruxure Power<br>Commission PC and<br>user account | Unauthorized user<br>may access user<br>accounts in the PC or<br>Laptop where<br>EcoStruxure Power<br>Commission software<br>is installed.                                                                                                    | If an unauthorized<br>user gains access to<br>PC and Windows user<br>account where<br>EcoStruxure Power<br>Commission software<br>is installed, then the<br>unauthorized user can<br>view and modify<br>project data, tamper<br>the application to run<br>malicious code. | Use physical security<br>controls to help<br>prevent unauthorized<br>access PC or Laptop<br>and devices.<br>Use strong passwords<br>to secure user<br>account.<br>Do not use shared<br>accounts.<br>Do no share<br>credentials with other<br>users.<br>Disable unused<br>accounts.                                                                                                    |
| Access application<br>server from Local Area<br>Network                          | Unauthorized user<br>may access server<br>running in<br>EcoStruxure Power<br>Commission PC or<br>Laptop from Local<br>Area Network .                                                                                                    | If an unauthorized<br>user gains access to<br>Local Area Network<br>where EcoStruxure<br>Power Commission<br>PC or Laptop is<br>connected, then the<br>attacker may perform<br>IP address spoofing to<br>get access to<br>application server.                             | Limit access to<br>network where<br>EcoStruxure Power<br>Commission system<br>and Schneider Electric<br>devices are connected<br>Always place<br>Schneider Electric<br>systems and devices<br>behind firewalls and<br>other security<br>protection appliances<br>that limit access to<br>only authorized<br>connections.<br>Continually monitor for<br>events that might<br>indicate attempted<br>unauthorized access. |

### **Defense in Depth Measures Expected in User Environment**

Schneider Electric recommends a Defense-in-Depth approach to cyber security for its customers. Defense-in-Depth is a hybrid, multi-layered security strategy that provides holistic security throughout an industrial enterprise.

### **Cybersecurity Policy**

Security plan, policies and procedures that cover risk assessment, risk mitigation and methods to recover from disaster. Policy is available with up-to-date guidance on governing the use of information and technology assets in your company.

### **Network Separation**

Separating the industrial automation and control system from other networks by creating Demilitarized Zones (DMZ) to protect the industrial system from enterprise network requests and messages.

### **Perimeter Security**

Firewalls, authentication, authorizations, VPN (IPsec) and antivirus software to prevent unauthorized access. Installed devices, and devices that are not in service, are in an access-controlled or monitored location.

### **Network Segmentation**

Containment of a potential security breach to the only affected segment by using switches and VLANs to divide the network into sub-networks and by restricting traffic between segments. This helps contain malware impact to one network segment; thus limiting damage to the entire network.

### **Device Hardening**

Password management, user profile definition, and deactivation of unused services to strengthen security on devices. Controls against malware - detection, prevention, and recovery controls to help protect against malware are implemented and combined with appropriate user awareness.

### **Monitoring and Update**

Monitoring and Update provides:

- Surveillance of operator activity and network communications.
- Regular updates of software and firmware.
- · Monitor and restrict use of shared user account.

### **Secure Deployment**

### Securing Network

## 

POTENTIAL COMPROMISE OF SYSTEM AVAILABILITY, INTEGRITY, AND CONFIDENTIALITY

Use cybersecurity best practices to help prevent unauthorized access to the software.

Failure to follow this instruction can result in death, serious injury, equipment damage, or permanent loss of data.

Improve security of networked devices by using multiple layers of cyber defense (such as firewalls, network segmentation, and network intrusion detection and protection). Disable unused ports or services and default accounts to help minimize pathways for malicious attackers.

To reduce the security risks associated with networks, follow these guidelines:

- Use firewalls and other security devices or settings to limit access to the host network, based on your security risk assessment.
- When using a firewall:

Restrict communication to the expected ports, as per your network configuration. Only open those ports that are necessary for network communication.

When using network switches:

Close or disable unused network ports to prevent unauthorized connection of network nodes or PLCs.

### **Securing PC or Laptops**

#### Patching

### **A**WARNING

## POTENTIAL COMPROMISE OF SYSTEM AVAILABILITY, INTEGRITY, AND CONFIDENTIALITY

Apply the latest updates and hotfixes to your Operating System and software.

Failure to follow this instruction can result in death, serious injury, equipment damage, or permanent loss of data.

Ensure all Windows updates and hotfixes, especially Windows security updates are regularly applied to machines running EcoStruxure Power Commission application.

#### Allowlisting

Zero-day cybersecurity attacks take place before a software vendor is aware of a cybersecurity exploit. This means that neither software, nor anti-virus programs have been created or updated to protect against the zero-day threat or attack. Application allowlisting is recommended to protect against zero-day attacks. This specifies an index of approved software applications and processes (in our case, EcoStruxure Power Commission application) that are permitted to be present and active on PC system.

### **Securing User Access**

### **A**WARNING

## POTENTIAL COMPROMISE OF SYSTEM AVAILABILITY, INTEGRITY, AND CONFIDENTIALITY

Use cybersecurity best practices when configuring user access.

Failure to follow this instruction can result in death, serious injury, equipment damage, or permanent loss of data.

Cybersecurity policies that govern user accounts and access, such as least privilege and separation of duties, vary from site to site. Work with the facility IT System Administrator to ensure that user access adheres to the site-specific cybersecurity policies.

Make sure not to use a shared user account. Use a separate account for each user.

### **Secure Operation**

### **A**WARNING

POTENTIAL COMPROMISE OF SYSTEM AVAILABILITY, INTEGRITY, AND CONFIDENTIALITY

Use cybersecurity best practices and follow recommended operation guidelines while using the application.

Failure to follow this instruction can result in death, serious injury, equipment damage, or permanent loss of data.

### **Recommended Operation Guidelines**

Always use EcoStruxure Power Commission with standard user account. Do not launch EcoStruxure Power Commission as administrator.

It is recommended to close EcoStruxure Power Commission application before switching the user account or logging out of user account.

Do not install untrusted extensions in web browser. Follow your organizations IT policy for the safe use of web browsers.

Periodically review application event logs.

Disable unused Universal Serial Bus (USB) ports.

EcoStruxure Power Commission project files are stored in a user-specific documents directory located in %userprofile%\documents. These project files are visible to anyone who is using the same Windows user account for panel commissioning with the EcoStruxure Power Commission application. This is true even if multiple Schneider Electric user accounts are used on the same Windows user account.

Do not share the Windows user account in which EcoStruxure Power Commission was installed with other users, if you do not intend to share these project files with another user. Use a dedicated Windows user account for each Schneider Electric user account.

#### **Software Update**

Maintain up-to-date version of application software. See section EcoStruxure Power Commission Software Upgrade, page 30 for the details.

| Network Monitoring |                                                                                                    |
|--------------------|----------------------------------------------------------------------------------------------------|
|                    | When using a firewall:                                                                                                    |
|                    | <ul> <li>Periodically monitor the firewall to ensure the configuration has not been<br/>changed, and that the firewall status does not indicate communication has<br/>occurred on unexpected ports.</li> </ul>                          |
|                    | <ul> <li>Only open those ports that are necessary for network communication.</li> </ul>                                                                                                    |
|                    | <ul> <li>When using network switches: Periodically monitor the switch to ensure the<br/>configuration has not been changed, and that the switch status does not<br/>indicate communication has occurred on unexpected ports.</li> </ul> |
| Monitoring PC      |                                                                                                    |
|                    | Back up the project file regularly and store it in a secure, separate, non-shared location.                                                                                                    |
|                    | Install operating system patches and anti-virus software updates on the PC, as they are released.                                                                                                    |
|                    | Periodically monitor the Windows accounts available on the PC to ensure that only the necessary personnel can log on to the PC, with the appropriate level of                                                                           |

access. Remove inactive or unnecessary user accounts. Review the windows System Events Log to monitor logon and logoff activity on all the PCs, and to detect attempted unauthorized activity.

Periodically review user accounts and their roles and privileges to ensure compliance with your organization's policy.

#### **QR Code Best Practices**

QR Codes may be tampered with untrusted content, resulting in redirection to malicious sites and the theft of user credentials.

Users should ensure that the QR code is not tampered (has no rips, tears, punctures, or scratches) and that the URL redirects to a Schneider Electric website (domain).

### **Security Functionality Verification**

#### Verifying File Integrity and Authenticity

Periodically verify the digital signatures of application executable files as shown below.

To verify the file integrity and authenticity:

1. Right-click EcoStruxure Power Commission setup file and select Properties. This opens the Properties window.

2. In the Properties window, select the **Digital Signatures** tab.

| Security       | Deta           | ils          | Previous Versions  |
|----------------|----------------|--------------|--------------------|
| General        | Compa          | tibility     | Digital Signatures |
| Signature list |                |              |                    |
| Name of sign   | Digest algorit | Timestamp    |                    |
| SCHNEIDER      | sha256         | Wednesday, ( | Dct                |
|                |                |              |                    |
|                |                |              |                    |
|                |                |              |                    |
|                |                |              | Details            |
|                |                |              |                    |
|                |                |              |                    |
|                |                |              |                    |
|                |                |              |                    |
|                |                |              |                    |
|                |                |              |                    |
|                |                |              |                    |
|                |                |              |                    |
|                |                |              |                    |
|                |                |              |                    |
|                |                |              |                    |
|                |                |              |                    |

3. In the Signature list, select the name of signer. Click Details.

NOTE: Only Schneider Electric should be shown in the Signature list.

- 4. In the **Digital Signature Details** window, verify that the digital signature is ok and that the signer name shows **Schneider Electric.**
- 5. Click View Certificate option to view certificate details.

| Digital Signature Details ?   |                                    |                     |                 |          | $\times$ |
|-------------------------------|------------------------------------|---------------------|-----------------|----------|----------|
| General Advanced              |                                    |                     |                 |          |          |
| Digital Sig<br>This digital   | nature Informa<br>signature is OK. | ntion               |                 |          |          |
| Signer information            |                                    |                     |                 |          |          |
| Name:                         | SCHNEIDER EL                       | ECTRIC US           | A, INC.         |          |          |
| E-mail:                       | Not available                      |                     |                 |          |          |
| Signing time:                 | Wednesday, O                       | ctober 20,          | 2021 10:21      | :53 AM   |          |
|                               |                                    |                     | View Cer        | tificate |          |
| Countersignatures             |                                    |                     |                 |          |          |
| Name of sign<br>Entrust Times | E-mail addre<br>Not available      | Timestar<br>Wedneso | np<br>Jay, Octo |          |          |
|                               |                                    |                     | Deta            | ils      |          |
|                               |                                    |                     |                 | 0        | K        |

6. Verify that the certificate is issued by trusted Certification Authority (CA).

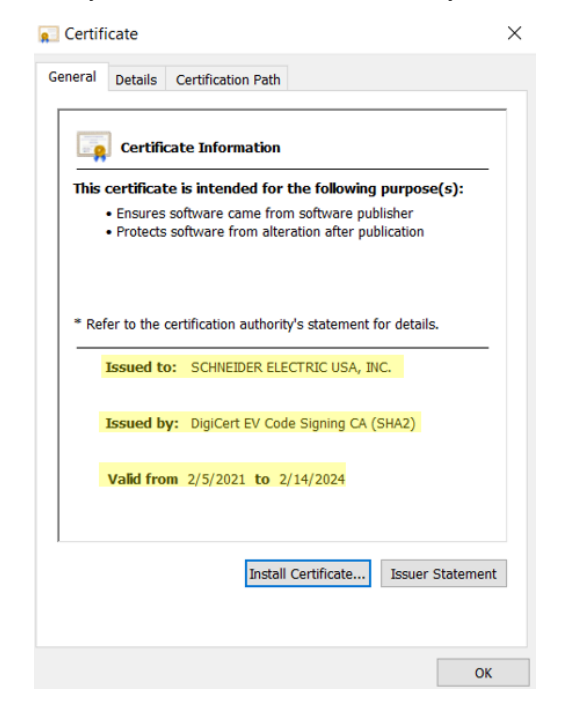

7. Select **Certification Path** tab to view certificate chain of trust and certificate status and click **OK**.

| Certificate                        |                  | × |
|------------------------------------|------------------|---|
| General Details Certification Path |                  |   |
| Certification path                 |                  |   |
| Certificate status:                | View Certificate |   |
| This certificate is OK.            |                  |   |
|                                    | ОК               |   |

8. Close the Properties window.

### **Secure Decommissioning**

Decommissioning removes EcoStruxure Power Commission files to prevent potential disclosure of sensitive, confidential, and proprietary data and software from your system. You risk disclosing your project data, system configuration, user information, and other sensitive information if you do not decommission. It is strongly recommend that, you decommission your system at the end of its life.

### **A**WARNING

UNINTENDED DATA LOSS OR LOSS OF SOFTWARE FUNCTION

- Decommission EcoStruxure Power Commission if it is no longer needed.
- Backup project data and log files before decommissioning.
- Refer section EcoStruxure Power Commission Software Upgrade for updating the software.

Failure to follow these instructions can result in unintended data loss or loss of software function.

### **Uninstall the EcoStruxure Power Commission Software**

### Procedure

Steps to uninstall EcoStruxure Power Commission.

| Step | Action                                                  |
|------|---------------------------------------------------------|
| 1    | Go to Programs and Features under Control Panel.        |
|      | Select EcoStruxure Power Commission and click Uninstall |

|                                                               | I Programs and Features                                                                                  |                                                                                                 |                                 |                           |  |  |
|---------------------------------------------------------------|----------------------------------------------------------------------------------------------------|-------------------------------------------------------------------------------------------------|---------------------------------|---------------------------|--|--|
|                                                               | ← → ✓ ↑ 🛐 > Control Pa                                                                                   | nel > All Control Panel Items > Programs and Features                                           | ~                               | Ö                         |  |  |
|                                                               | Control Panel Home<br>View installed updates<br>Turn Windows features on or                              | Uninstall or change a program<br>To uninstall a program, select it from the list and then click | k Uninstall, Change, or Repair. |                           |  |  |
|                                                               | off<br>Install a program from the                                                                        | Organize • Uninstall                                                                            |                                 |                           |  |  |
|                                                               | network                                                                                                  | Name<br>EcoStruxure Power Commission                                                            | Publisher<br>Schneider Electric | Installed On<br>08-Dec-21 |  |  |
| 2                                                             | Click Yes to confirm t                                                                                   | o uninstall EcoStruxure Power Com                                                               | mission and contir              | nue.                      |  |  |
|                                                               | Programs and Feat                                                                                        | ures                                                                                            |                                 |                           |  |  |
|                                                               | Are you sure you want to uninstall EcoStruxure Power Commission?                                         |                                                                                                 |                                 |                           |  |  |
|                                                               | □ In the future,                                                                                         | do not show me this dialog box                                                                  | Yes                             | No                        |  |  |
| 3                                                             | Once you click <b>Yes</b> , Windows will start the uninstallation process.  EcoStruxure Power Commission |                                                                                                 |                                 |                           |  |  |
|                                                               |                                                                                                    |                                                                                                 |                                 |                           |  |  |
| Please wait while Windows configures EcoStruxure Power Commis |                                                                                                    |                                                                                                 |                                 | mission                   |  |  |
|                                                               | Time remaining: 4 seconds                                                                                |                                                                                                 |                                 |                           |  |  |
|                                                               |                                                                                                    |                                                                                                 |                                 | Cancel                    |  |  |
|                                                               | <b>NOTE:</b> If you ge center.                                                                           | t error while uninstalling, contact Sc                                                          | hneider Electric cu             | stomer care               |  |  |

EcoStruxure Power Commission log files are not removed after uninstallation of the application. Take a backup of log files and store it in a secure place. Manually delete log files from the logs folder located in %UserProfile%\AppData\Roaming \Schneider-Electric\Ecoreach\Logs after uninstalling the application.

### **Awareness and Education**

Knowledge is the first step to prevent cyber intrusions. Review the following resource to increase your cybersecurity awareness.

The Schneider Electric Cybersecurity Portal contains cybersecurity news, security notifications, and additional resources.

### Schneider Electric Cybersecurity Support Overview

The Schneider Electric cybersecurity support portal outlines the Schneider Electric vulnerability management policy. The aim of the Schneider Electric vulnerability management policy is to address vulnerabilities in cybersecurity affecting Schneider Electric products and systems to protect installed solutions, customers, and the environment.

Schneider Electric works collaboratively with researchers, Cyber Emergency Response Teams (CERTs), and asset owners to ensure that accurate information is provided in a timely fashion to protect their installations.

Schneider Electric's Corporate Product CERT (CPCERT) is responsible for managing and issuing alerts on vulnerabilities and mitigations affecting products and solutions.

The CPCERT coordinates communications between relevant CERTs, independent researchers, product managers, and all affected customers.

### Schneider Electric Cybersecurity Support Portal

The support portal provides the following information:

- Cybersecurity vulnerabilities of products.
- · Cybersecurity incidents.
- An interface that enables users to declare cybersecurity incidents or vulnerabilities.

### **Security Notification**

Product security notification posted can be viewed via Schneider Electric website: https://www.se.com/ww/en/work/support/cybersecurity/security-notifications.jsp

### **Vulnerability Reporting and Management**

Cybersecurity incidents and potential vulnerabilities can be reported via the Schneider Electric website:Report a Vulnerability.

For more information on cybersecurity for EcoStruxure, visit the website:

https://www.se.com/ww/en/work/solutions/cybersecurity/

## Appendix

## Troubleshooting

| Error Code                     | Error Description                                                                                                    | Steps to be Followed                                                                                                    |
|--------------------------------|----------------------------------------------------------------------------------------------------|----------------------------------------------------------------------------------------------------|
| LOGIN_SERVER_<br>NOT_RUNNING   | Login failed                                                                                                    | <ul> <li>Ensure the following domains are whitelisted in your network and then relaunch:</li> <li>https://ecostruxure.se.app (For Rest of the World)</li> <li>https://idp.schneider-electric.cn (For China's Mainland)</li> <li>Contact Schneider Electric Customer Support.</li> </ul>                                                                                                    |
| MODBUSDRIVER_<br>NOT_RUNNING   | Unsuccessful<br>installation                                                                                               | Download and install Modbus driver by<br>accessing the below link https://www.se.com/<br>ww/en/download/document/<br>SEModbusDriverSuite/                                                                                                    |
| PORT_IN_USE                    | Ports needed for the<br>launch of EcoStruxure<br>Power Commission<br>that are used by other<br>applications or<br>services | <ol> <li>Identify the ports already in use by<br/>opening a command prompt window and<br/>running the command <b>netstat -a</b>.</li> <li>Ensure that the ports needed for the<br/>communication with internal and external<br/>components are free. Refer Port Number<br/>Requirements, page 9 for the information<br/>about the ports needed.</li> <li>Contact your IT administrator for any<br/>support to free up ports.</li> <li>If the issue persists, contact Schneider<br/>Electric Customer Support.</li> </ol> |
| APP_ERROR_MSG_<br>HEADER       | Application failed to launch                                                                                               | Make sure that the prerequisites are met with<br>the help of IT administrator. Refer to<br>Prerequisites, page 7.<br>Contact Schneider Electric customer support.                                                                                                    |
| DUPLICATE_<br>INSTANCE_RUNNING | Duplicate instance of<br>Ecostructure Power<br>Commission<br>application is running                                        | <ol> <li>Open task manager.</li> <li>Select EcoStruxure Power Commission<br/>application.</li> <li>Click End task.</li> <li>Re-launch EcoStruxure Power<br/>Commission application.</li> </ol>                                                                                                    |
| _ERR_CERT_VALID_               | Unable to authenticate the cloud services.                                                                                 | <ol> <li>Allowlist Schneider Electric URLs used<br/>for communicating with the cloud services<br/>in the proxy server or firewall. Refer to the<br/>Prerequisites, page 7 section for the list of<br/>URLs to be allowlisted. Also, ensure you<br/>follow the installation guide prerequisites.</li> <li>Follow your organization's IT policy for<br/>allowlisting the URLs.</li> <li>If the issue persists, contact Schneider<br/>Electric Customer Support.</li> </ol>                                                 |
| SQLCE_NOT_<br>PRESENT_         | Unsuccessful<br>Installation                                                                                               | Uninstall and install the EcoStruxure Power Commission software.                                                                                                    |

### **Automatic Log Sharing**

EcoStruxure Power Commision will share the error logs with customer support with a reference number. It is recommended to note down the reference number and provide it to Schneider Electric's customer support personnel to resolve the error.

**NOTE:** Customer-specific information will not be shared through log sharing. Please see the Schneider Electric privacy policy for more details.

Schneider Electric 35 rue Joseph Monier 92500 Rueil Malmaison France

+ 33 (0) 1 41 29 70 00

www.se.com

As standards, specifications, and design change from time to time, please ask for confirmation of the information given in this publication.

© 2025 Schneider Electric. All rights reserved.

DOCA0134EN-19